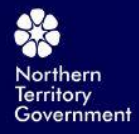

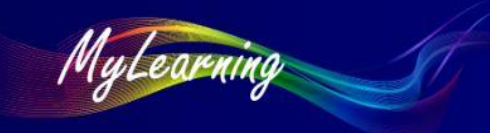

How Do I – Login to MyLearning – Troubleshooting for NTG Employees

## How Do I – Login to MyLearning – Troubleshooting for NTG Employees

| Target Audience                                    | NTG Employees                                                                                                    |                                                                                                    |
|----------------------------------------------------|----------------------------------------------------------------------------------------------------|----------------------------------------------------------------------------------------------------|
| Purpose                                            | Login to MyLearning                                                                                                    |                                                                                                    |
| Background                                         | <ul> <li>NTG employees should use their NTG LAN credentials to login to MyLearning.</li> <li>When logging on to MyLearning it is essential that your <u>Service Portal</u> is correctly setup. The following guide will assist you to troubleshoot your Service Portal (and MyLearning).</li> <li>If you have any difficulty with accessing Service Portal/NTGServices, please contact: NTG Service Centre on 1800 000 254.</li> <li>After checking your Service Portal credentials, if you are still having difficulty login on to MyLearning, please email the eLearning Centre on <u>AGSeLearning.DCDD@nt.gov.au</u> with a screenshot of the error you are receiving when attempting to logon as well as a screenshot of your Service Portal/NTGServices account or call on 8922 7022.</li> </ul> |                                                                                                    |
| Step One         Go to the Service Portal website. |                                                                                                    | <ul> <li>□ Service Portal - NTGServices x +</li> <li>← → C ∩ □ https://ntgservices.nt.gov.au/sp/</li> <li>NORTHERN<br/>VOCUMENTION</li> </ul> |
| Step Two                                           |                                                                                                    |                                                                                                    |
| Click <b>Request Something</b>                     |                                                                                                    | Request Something<br>Request items or services<br>from the IT catalogue.                                                                      |
| Step Three                                         |                                                                                                    |                                                                                                    |
| Click <b>Account Management</b>                    |                                                                                                    | Categories<br>Account Management <b>3</b><br>⊕ Application Management                                                                         |
| Step Four                                          |                                                                                                    | Modify NTG Account & Serv 4                                                                                                    |
| Click <b>Modify NTG Account &amp; Serv</b>         |                                                                                                    | Modify an NTG Account's details<br>and/or services                                                                                            |

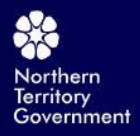

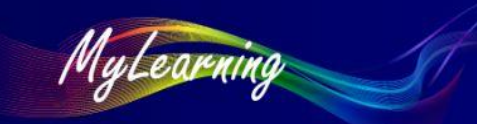

How Do I – Login to MyLearning – Troubleshooting for NTG Employees

| Step Five                                                                                                    |                                                                                                    |
|----------------------------------------------------------------------------------------------------|----------------------------------------------------------------------------------------------------|
| Enter your name as the <b>Recipient</b>                                                                                                    | Basic Details Account Details Contact Details Organisation Details   * Requestor   Image: Contact Details   * Recipient   Image: Contact Details   * Type   Person |
| Step Six                                                                                                    |                                                                                                    |
| Click <b>Modify NTG Account &amp; Serv</b>                                                                                                    | Basic Details Account Details Contact Details                                                                                                    |
| Make sure the email listed is your own work email and that<br>it is the email address that has been setup for you in MS<br>Outlook.                                                                                                    | * Location<br>Jacana House 2nd Floor                                                                                                    |
| To check this go to Microsoft Outlook and look at your email address.                                                                                                    | Email<br>Jana juncture nt.gov.au                                                                                                    |
| Step Seven                                                                                                    | Basic Details Account Details Contact Details Organisation Details                                                                                                 |
| Click <b>Organisation Details</b><br>Make sure that your Agency cost centre code and<br>Manager are correct. If not, please update accordingly.                                                                                                    | * Agency 7<br>DCDD Department of Corporate and Digital Development  * Cost centre  Cost centre  * Manager  * Manager  * Employment Type                            |
| Step Eight                                                                                                    |                                                                                                    |
| Click Next to continue and then Click <b>Submit</b><br>Once you receive notification that your Service Portal<br>have been updated, login to MyLearning<br><u>mylearning.nt.gov.au</u> .<br>If you get any errors, please take a screenshot and email<br>through to <u>AGSeLearning.DCDD@nt.gov.au</u> | Next<br>Submit                                                                                                    |

End of procedure